# Prise en main de CCPNMR

# I. Prise en main de CCPNMR

### A. Création du projet

- Lancer CCPNMR : >analysis
- Aller à Projects>New
- Entrer le nom de votre projet ('ubi\_test')

### Chargement de la séquence de l'ubiquitine

- Charger la séquence de l'ubiquitine :
  - Molecule>Molecules puis Add Sequence et ReadFile
  - Charger le fichier 'ubi.seq'
  - Taper Tidy puis Add Sequence
  - Valider à toutes les invites

# **B.** Chargement du spectre <sup>15</sup>N HSQC

- Aller à >Experiment>Open Spectra
- Changer le format de fichier (file Format) à NMRPIPE
- Sélectionner le fichier hsqc\_3.ft2 (en haut à gauche choisir dans File format : NMRPipe, et en bas dans File type : NMRPipe (\*.ft\*)
- Valider (Open Spectrum) puis cliquer sur Commit dans la nouvelle fenêtre après avoir vérifié les calibrations.
- Le spectre 15NHSQC sera associé à Expt\_1.
- Dans la case 'Type synonym' choisissez '15N HSQC/HMQC' et dans External Name, entrer par exemple '15NHSQC'
- Enfin 'Close / All done'
- Le spectre HSQC s'ouvre automatiquement dans la fenêtre 1.
- Pour changer les niveaux, >Contours puis flèches (vertes) du haut ou du bas ou utiliser les raccourcis 'e' ou 'r'
- Pour afficher niveaux négatifs/positifs cliquer sur 'Pos/Neg'

### C. Utilisation de la fenêtre

#### Spectrum Manipulations

| Page Up      | Zoom out                              |
|--------------|---------------------------------------|
| Page<br>Down | Zoom in                               |
| Up           | Move spectrum up within the window    |
| Down         | Move spectrum down within the window  |
| Left         | Move spectrum left within the window  |
| Right        | Move spectrum right within the window |
| Home         | Zoom the slice range down             |
| End          | Zoom the slice range up               |
| c            | Centre the window where the mouse is  |
| j            | Scroll left orthogonally              |
| k            | Scroll right orthogonally             |
| i            | Increase the number of contours       |
| 0            | Decrease the number of contours       |
| e            | Raise the countour level              |
| r            | Lower the contour level               |

n Clear all marks and rulers

#### Pop-Ups

- a Bring up the Assignment pop-up
- b Bring up the Browse Atoms pop-up
- u Bring up the right-click Mouse Menu
- s Show the selected peaks in a pop-up table

#### Peaks

- p Move selected peak
- P Automatically centre the peaks on the closest maxima/minima
- q Move peak label
- Automatically set the peak label positions such that they do not overlap
- W Reset the peak labels to their original positions
- 1 Unite peak positions
- s Show the selected peaks in a pop-up table

#### Other

S Save project

#### Marks and Rulers

- h Create a horizontal ruler
- v Create a vertical ruler

m Create a mark

# **II. Peakpicking des spectres**

#### A. Peakpicking du spectre HSQC

- Placer vous dans la fenêtre 1.
- Régler le niveau d'affichage afin de ne voir plus que les 'vrais' pics et sans voir le bruit.
- Allez dans >Peak>Peak finding
- Dans l'onglet Find parameters, vérifier que l'option 'positive only' est sélectionnée. Seuls les pics de signe positif seront piqués.
- Dans l'onglet 'Region peak finding', ajuster la boîte pour éviter de piquer les bandes d'eau aux bords 15N du spectre (à 100-129ppm)
- Cliquez sur 'Find peaks'
- Inspecter la qualité du peakpicking. Regarder la table (>Peak>Peak list puis Peak Table)